## How to Import Users

1. Insert the USB disk into the PC, open the user file, name it in Excel, and then click Ctrl+S or Save.

| F24 | ▼ :        | $\times \checkmark f_x$ |        |          |                      |
|-----|------------|-------------------------|--------|----------|----------------------|
|     | Α          | в                       | С      | D        | E                    |
| 1   | LISED      |                         |        |          |                      |
| 2   | SSER       |                         |        |          |                      |
| 3   | Category   | Total                   | Dept   | quantity | Tips                 |
| 4   | User       | 4                       | BIR    | 0        |                      |
| 5   | FP         | 4                       | DOH    | 4        | Data in rows 1 to    |
| 6   | PWD        | 0                       | SSS    | 0        | 14 cannot be         |
| 7   | CARD       | 0                       | Dept4  | 0        | modified. The        |
| 8   |            |                         | Dept5  | 0        | maximum number of    |
| 9   |            |                         | Dept6  | 0        | department names     |
| 10  | Tabulation |                         | Dept7  | 0        | is 16 bytes, and the |
| 11  | 2024-07-19 |                         | Dept8  | 0        | maximum number of    |
| 12  | 13:36      |                         | Dept9  | 0        | names is 8 bytes!    |
| 13  |            |                         | Dept10 | 0        | ] ·····              |
| 14  | No.        | ID                      | Name   | Dept     | Remarks              |
| 15  | 1          | 1                       | JAY    | DOH      |                      |
| 16  | 2          | 2                       | MARK   | DOH      |                      |
| 17  | 3          | 3                       | JAMES  | DOH      |                      |
| 18  | 4          | 4                       | JOY    | DOH      |                      |
| 19  |            |                         |        |          |                      |
| 20  |            |                         |        |          |                      |

2. Insert the USB disk into the USB slot of the Biometric device

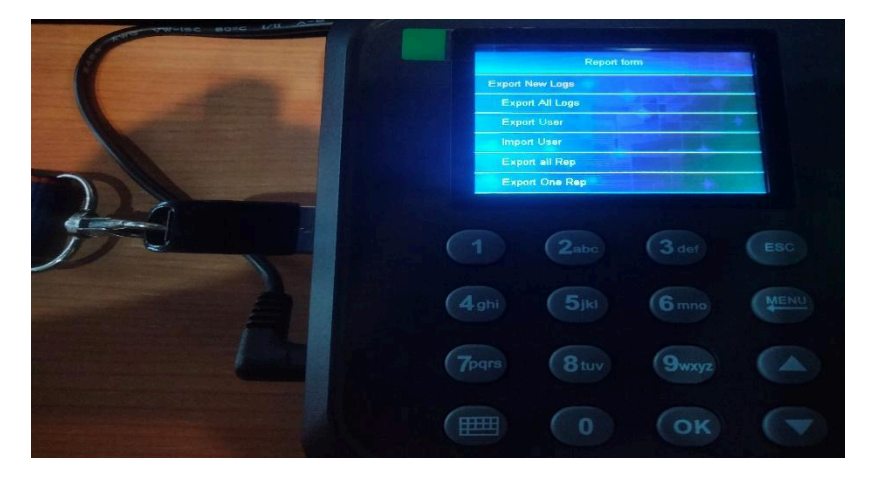

3. On the biometric device, go to the main menu and select Report Form, then press OK..

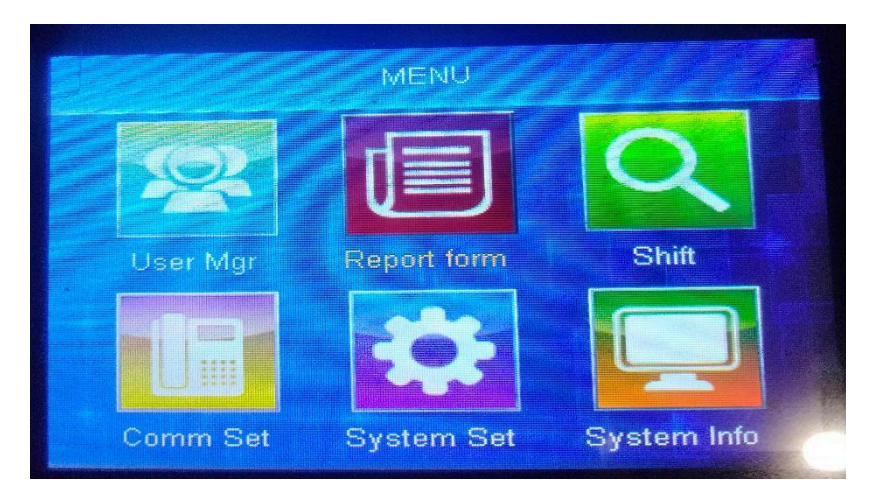

4. There's a prompt message on the screen once the import has been successful.

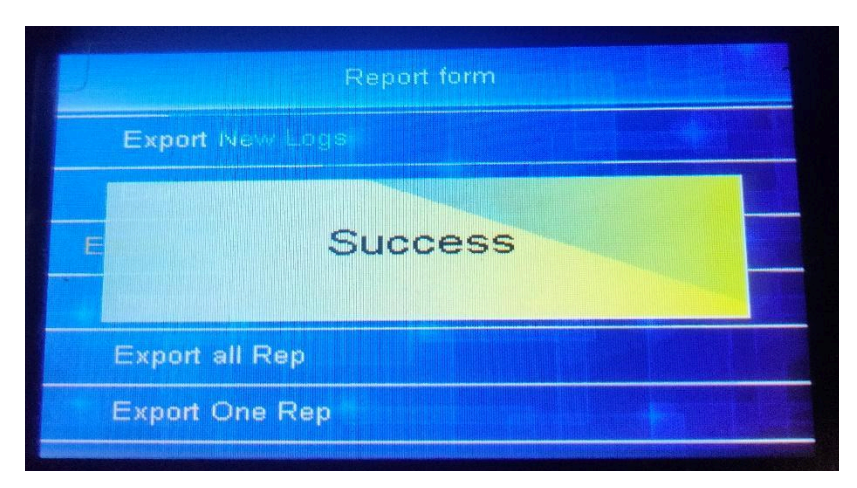